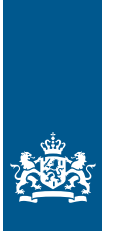

Douane Ministerie van Financiën

# Invulinstructie EU Trader Portal

# Vergunning doorlopende zekerheid **douanevervoer** inclusief eventuele verlaging of ontheffing (CGU)

Deze instructie beschrijft stap voor stap hoe u de aanvraag voor een 'Vergunning doorlopende zekerheid douanevervoer inclusief eventuele verlaging of ontheffing (CGU)' doet in het EU Trader Portal.

Wilt u meer weten over deze vergunning? Lees dan de 'Toelichting en algemene voorwaarden Vergunning doorlopende zekerheid inclusief eventuele verlaging of ontheffing'.

# Let op!

Wijzigingen kunt u niet met het aanvraagformulier indienen. Daarvoor gebruikt u de knop 'Verzoek om wijziging indienen' bovenaan uw huidige vergunning. Zie de 'Instructie wijzigen vergunningen in het EU Trader Portal' voor meer informatie.

## Zo komt u bij het aanvraagformulier

Open het EU Trader Portal en klik in het menu op 'Nieuwe aanvraag'.

| ñ      | AANVRAGEN                                                                                                    | VERGUNNINGEN 🗸 |                         | NOTIFICATIES - | INDIENINGEN - | VOORKEUREN |  |  |
|--------|----------------------------------------------------------------------------------------------------|----------------|-------------------------|----------------|---------------|------------|--|--|
|        | + Nieuwe aanvra                                                                                              | aag            | <ul> <li>//</li> </ul>  |                |               |            |  |  |
|        |                                                                                                    |                | Kies het vergunningtype |                |               |            |  |  |
| Soor   | Soort douanebeschikking selecteren                                                                           |                |                         |                |               |            |  |  |
| 0.0    | Ol -code zoeken                                                                                              |                |                         |                |               |            |  |  |
| Eor    | mulienvelden                                                                                                 |                |                         |                |               |            |  |  |
| C Lid  | Istaat *                                                                                                    |                |                         |                |               |            |  |  |
| NL -   | Nederland                                                                                                    |                |                         |                |               |            |  |  |
| Aanvra | Aanvraag Vergunningtype *                                                                                    |                |                         |                |               |            |  |  |
| CGU    | CGU - Aanvraag of vergunning voor doorlopende zekerheidstelling, inclusief eventuele verlaging of ontheffing |                |                         |                |               |            |  |  |
| 6 Be   | Beschikkende douaneautoriteit *                                                                              |                |                         |                |               |            |  |  |
|        |                                                                                                    |                |                         |                |               |            |  |  |
|        |                                                                                                    |                |                         |                |               |            |  |  |
| V Do   | ✓ Doorgaan × Sluiten                                                                                         |                |                         |                |               |            |  |  |

- Kies bij 'Lidstaat': 'NL Nederland'.
- Kies bij 'Aanvraag vergunningtype': 'CGU Aanvraag of vergunning voor doorlopende zekerheidstelling, inclusief eventuele verlaging of ontheffing'.
- De 'Beschikkende douaneautoriteit' is het douanekantoor dat bevoegd is voor de plaats waar de hoofdadministratie voor douanedoeleinden zich bevindt. Selecteer het juiste kantoor.

Klik op 'Doorgaan' om bij het aanvraagformulier te komen.

#### De velden van het aanvraagformulier invullen

In de tabel hieronder leest u hoe u het formulier invult. In de linkerkolom vindt u alle velden van het aanvraagformulier. In de rechterkolom staat of u de velden moet vullen en hoe u die moet vullen.

U staat op het tabblad 'Gegevens aanvrager':

| Gegevens aanvrager                                                                                                    | Alge                     | mene gegevens                                                                                                    | Specifieke gegevens |  |  |
|----------------------------------------------------------------------------------------------------|--------------------------|----------------------------------------------------------------------------------------------------|---------------------|--|--|
| Aanvrager<br>▶ Identificatie actor<br>▶ Naam en adres                                                                              |                          | Dit veld is al ingevuld.<br>Dit veld is al ingevuld.                                                                                                    |                     |  |  |
| Vertegenwoordiger<br>Klik op de knop 'Toevoegen' als u ee<br>vergunninghouder aanvraagt en eve<br>EORI-nummer                      | n vertegen<br>ntueel beh | woordiger hebt. Dit is degene die de vergunning voor de<br>eert.<br>Vul het EORI-nummer van uw vertegenwoordiger in en klik<br>op de knop 'Zoek gegevens gebaseerd op EORI-nummer'.                                                                                                    |                     |  |  |
| Contactpersoon voor de aanvraag                                                                                                    |                          | De naam en net adres van uw vertegenwoordiger staan al in<br>dit veld.<br>Klik niet op 'Toevoegen', behalve als u een AEO-vergunning                                                                                                    |                     |  |  |
| Verantwoordelijke voor douanezak                                                                                                   | en                       | hebt.<br>Vul de naam en contactgegevens in van de persoon die<br>verantwoordelijk is voor douanezaken. Als u een AEO-<br>vergunning hebt, hoeft u deze velden niet in te vullen.                                                                                                    |                     |  |  |
| Persoon die aan het hoofd staat var<br>bedrijf dat de aanvraag heeft ingedi<br>of die zeggenschap uitoefent over h<br>beheer ervan | ı het<br>end,<br>et      | Klik op 'Nieuw toevoegen' en vul de naam, het adres<br>en de geboortedatum van deze persoon in. Bij 'Nationaal<br>identificatienummer' vult u het ID-nummer, in Nederland<br>is dat het burgerservicenummer (bsn), in van de betreffende<br>persoon. Als u een AEO-vergunning hebt, hoeft u deze<br>velden niet in te vullen. |                     |  |  |
| Klik op of scrol naar boven en selecteer het tabblad 'Aanvraag – Algemene gegevens':                                               |                          |                                                                                                    |                     |  |  |
| Gegevens aanvrager Alger                                                                                                    |                          | nene gegevens                                                                                                    | Specifieke gegevens |  |  |
| <b>Beschikkende douaneautoriteit</b><br>Referentienummer douaneautoritei<br>Naam en adres van de beschikkende                      | t                        | Dit veld is al ingevuld.<br>Dit veld is al ingevuld.                                                                                                    |                     |  |  |

douaneautoriteit

| Gegevens aanvraag<br>▶ Aanvraag vergunningtype<br>▶ Soort aanvraag<br>▶ Datum van indiening van de aanvraag |             | Dit veld is al ingevuld.<br>Kies '1 – Eerste aanvraag'.<br>Dit veld is al ingevuld.                                                                                                    |                                                                                                    |  |  |
|----------------------------------------------------------------------------------------------------|-------------|----------------------------------------------------------------------------------------------------|----------------------------------------------------------------------------------------------------|--|--|
| Toestemming voor publicatie in lijst<br>van autorisatiehouders                                              | t           | 'Ja' of 'Nee'. Klik op de i-<br>publicatie van de vergun                                                                                                    | 'Ja' of 'Nee'. Klik op de i-knop voor meer informatie over<br>publicatie van de vergunning.                     |  |  |
| Identificatie geografische geldighei                                                                        | d – Unie    | Kies optie: '1 –Aanvraag o                                                                                                    | of vergunning geldig in alle lidstaten'.                                                                        |  |  |
| Geografische geldigheid - Landen vo<br>gemeenschappelijk douanevervoer                                      | oor         | Klik op 'Toevoegen'.<br>Vul de volgende 10 landen in:<br>AD Andorra<br>CH Zwitserland<br>IS IJsland<br>MK Noord-Macedonië<br>NO Noorwegen<br>RS Servië<br>SM San Marino<br>TR Turkije<br>GB Verenigd Koninkrijk<br>UA Oekraïne |                                                                                                    |  |  |
| <b>Gewenste ingangsdatum</b><br>Klik op 'Toevoegen' als u een ingangsdatum vo                               |             | por de vergunning wilt op                                                                                                    | geven.                                                                                                    |  |  |
| <ul> <li>Beschrijving van startdatum besch</li> </ul>                                                       | ikking      | ingaan.<br>Laat dit veld leeg.                                                                                                    |                                                                                                    |  |  |
| Aanvullende gegevens                                                                                        |             | In dit veld kunt u extra informatie kwijt, bijvoorbeeld<br>waarom u de vergunning wilt hebben.                                                                                                    |                                                                                                    |  |  |
| Bijlage bij aanvraag                                                                                        |             | Klik alleen op Toevoege                                                                                                    | n' als u een bijlage wilt toevoegen.                                                                            |  |  |
| Klik op ) of scrol naar boven o                                                                             | en selectee | r het tabblad 'Aanvraag –                                                                                                    | Specifieke gegevens':                                                                                           |  |  |
| Gegevens aanvrager                                                                                          | Alge        | mene gegevens Specifieke gegeve                                                                                                    |                                                                                                    |  |  |
| Hoofdboekhouding voor standaard douanebe<br>▶ Plaats van boekhouding                                        |             | eschikking<br>Klik op 'Toevoegen'. Gee<br>zich bevindt. Het veld 'U<br>AFO-verginning bebt h                                                                                                    | ef het adres op waar de boekhouding<br>N/LOCODE' laat u leeg. Als u een<br>oeft u deze velden niet in te vullen |  |  |
| ► Soort boekhouding                                                                                         |             | Vul de soort boekhouding in.                                                                                                    |                                                                                                    |  |  |
| Administratie                                                                                               |             |                                                                                                    |                                                                                                    |  |  |
| Klik op 🕂 'Nieuw toevoegen'.                                                                                |             |                                                                                                    |                                                                                                    |  |  |
| ▶ Plaats van administratie                                                                                  |             | Geef het adres op waar de administratie zich bevindt.                                                                                                    |                                                                                                    |  |  |
| ► Soort administratie                                                                                       |             | Vul de soort administratie in.                                                                                                    |                                                                                                    |  |  |

#### Gegevens aanvraag voor doorlopende zekerheid

| Te gebruiken | valuta |
|--------------|--------|
|--------------|--------|

- ► Code regeling Kies '80 - Vergunning bestemd om te worden gebruikt in het kader van de regeling douanevervoer'.
- ▶ Referentienummer aanvraag of beschikking Klik niet op 'Toevoegen'.

# Bedrag van de rechten en andere heffingen

| ▶ Waarde van bedrag                         | Vermeld het hoogste bedrag van de rechten en andere        |  |  |
|---------------------------------------------|------------------------------------------------------------|--|--|
|                                             | heffingen dat met betrekking tot de recente termijn van    |  |  |
|                                             | 12 maanden op 1 enkele zending van toepassing is. Is deze  |  |  |
|                                             | informatie niet beschikbaar? Vermeld dan het naar alle     |  |  |
|                                             | waarschijnlijkheid hoogste bedrag van de rechten en andere |  |  |
|                                             | heffingen dat met betrekking tot de volgende periode van   |  |  |
|                                             | 12 maanden op 1 enkele zending van toepassing is.          |  |  |
| ► Gemiddelde periode tussen plaatsing onder | Laat dit veld leeg.                                        |  |  |
| no molin a su pomentina a rea do no molin a |                                                            |  |  |

Kies EUR - EU-EUR.

► Gemidd regeling en aanzuivering van de regeling

## Referentiebedrag voor de betrokken douaneregeling

| <ul> <li>Referentiebedrag mogelijke</li> </ul>           | Klik op 'Toevoegen'.                                                                                                    |  |  |
|----------------------------------------------------------|----------------------------------------------------------------------------------------------------|--|--|
| of bestaande schuld                                      |                                                                                                    |  |  |
| ▶ Waarde van bedrag                                      | Noteer het referentiebedrag zonder matiging.                                                                                                    |  |  |
| <ul> <li>Beschrijving referentiebedrag</li> </ul>        | Laat dit veld leeg.                                                                                                    |  |  |
| ▶ Totale referentiebedrag                                | Klik op 'Berekenen'.                                                                                                    |  |  |
| <ul> <li>Beschrijving totale referentiebedrag</li> </ul> | Laat dit veld leeg.                                                                                                    |  |  |
| ▶ Betalingstermijn                                       | Kies voor '1 - Normale termijn voor betaling', dat wil zeggen<br>maximaal 10 dagen na de mededeling van de douaneschuld<br>aan de schuldenaar overeenkomstig artikel 108 van het<br>wetboek. |  |  |
| Niveau zekerheidstelling                                 |                                                                                                    |  |  |
|                                                          |                                                                                                    |  |  |

| Klik op + 'Nieuw toevoegen'.                            |                                                                                                    |
|---------------------------------------------------------|----------------------------------------------------------------------------------------------------|
| Code niveau zekerheidstelling                           | Zie 'Toelichting en algemene voorwaarden Vergunning<br>doorlopende zekerheid inclusief eventuele verlaging of<br>ontheffing'.                                                                                                    |
| Kies uit de volgende codes:                             | BA - 100 % van het desbetreffende gedeelte van het<br>referentiebedrag<br>BB - 50 % van het desbetreffende gedeelte van het<br>referentiebedrag<br>BC - 30 % van het desbetreffende gedeelte van het<br>referentiebedrag<br>BD - 0 % van het desbetreffende gedeelte van het<br>referentiebedrag |
| Omschrijving zekerheid                                  | Laat dit veld leeg.                                                                                                    |
| <b>Vorm van zekerheidstelling</b><br>Aantal handelingen | Klik niet op 'Nieuw toevoegen Vorm van zekerheidstelling'.<br>Laat dit veld leeg.                                                                                                    |

# Hebt u alles ingevuld? Dan kunt u de aanvraag indienen Klik op 'Indienen' om de aanvraag te versturen:

| ✓ Indienen | 🖋 Opslaan voor later gebruik | × Sluiten |
|------------|------------------------------|-----------|
|------------|------------------------------|-----------|

Klik links bovenaan de pagina op 'Vernieuwen'. U krijgt daarna het referentienummer dat hoort bij uw aanvraag. Als u een referentienummer ontvangt, is de aanvraag succesvol verzonden.

| Raadpleg    | gen 'Aanvraag'            |                  |               |                                            |
|-------------|---------------------------|------------------|---------------|--------------------------------------------|
| Vernieuwen  | Aanvraag dupliceren       | Bekijken 🔻       | Acties 🔻      | Downloaden 🔻                               |
| Aanvraag    |                           |                  |               |                                            |
| Uw aanvraag | wordt verwerkt. Wacht eve | en en vernieuw d | eze pagina om | n het Aanvraag-referentienummer te krijgen |